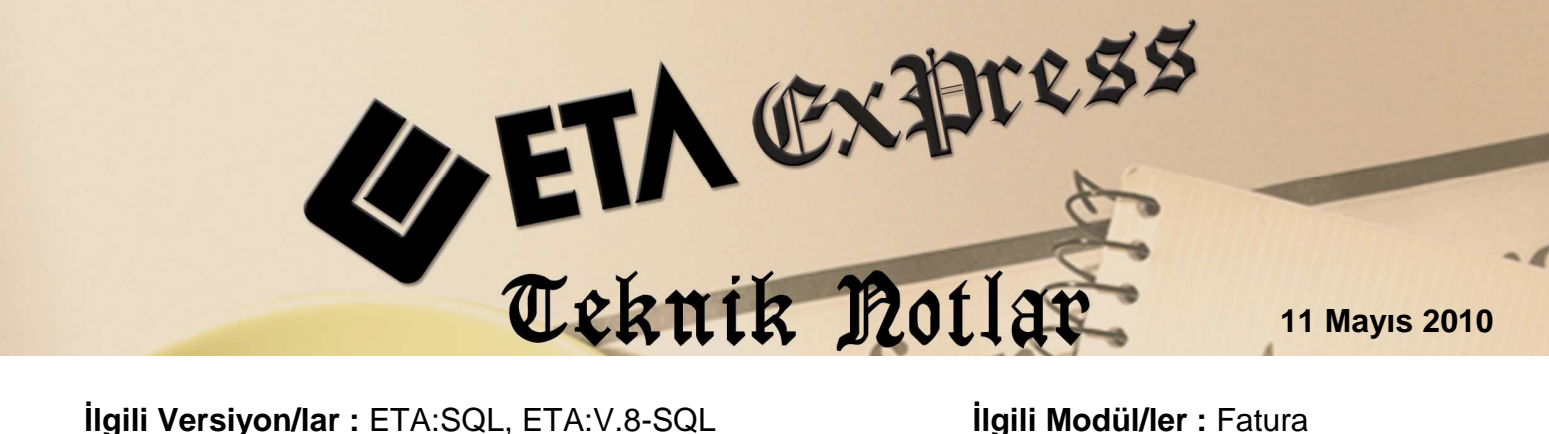

**Ilgili Versiyon/lar :** ETA:SQL, ETA:V.8-SQL

İlgili Modül/ler : Fatura

# MÜSTAHSİL MAKBUZU

Müstahsil makbuzu; gerçek usulde vergiye tabi olmayan çiftçilerden satın aldıkları malların bedelini ödediklerinde iki nüsha olarak düzenledikleri, birini imzalayarak satıcı çiftçiye vermeye ve diğerini ona imzalatarak almaya mecbur oldukları bir belgedir.

Müstahsil Makbuzunda :

- a. Makbuzun tarihi,
- b. Malı satın alan tüccar veya çiftçinin Soyadı, Adı, Ünvanı ve Adresi.
- Malı satan çiftçinin Soyadı, Adı, T.C.Kimlik No'su, Adresi, Baba Adı, C. Doğum Tarihi, Bağkur No'su (Bağkur No yoksa ve Emekli ise SSK Tahsis No, yaşlı ise doğum tarihine göre gerekmeyebilir.)
- Satın alınan malın Cinsi, Miktarı, Bedeli, Stopajı ve Bağkur kesilecekse d. bedeli

yer almalıdır.

Programımızda Müstahsil Alım Faturası düzenleyebilmek için yapılması gereken işlemler şunlardır:

Öncelikle Ekran 1'deki Sistem Yönetimi bölümünden Ortak Tanımlar / Fiş Tip Tanımlamaları / Fatura Fiş Tip tanımlamaları bölümüne girilir.

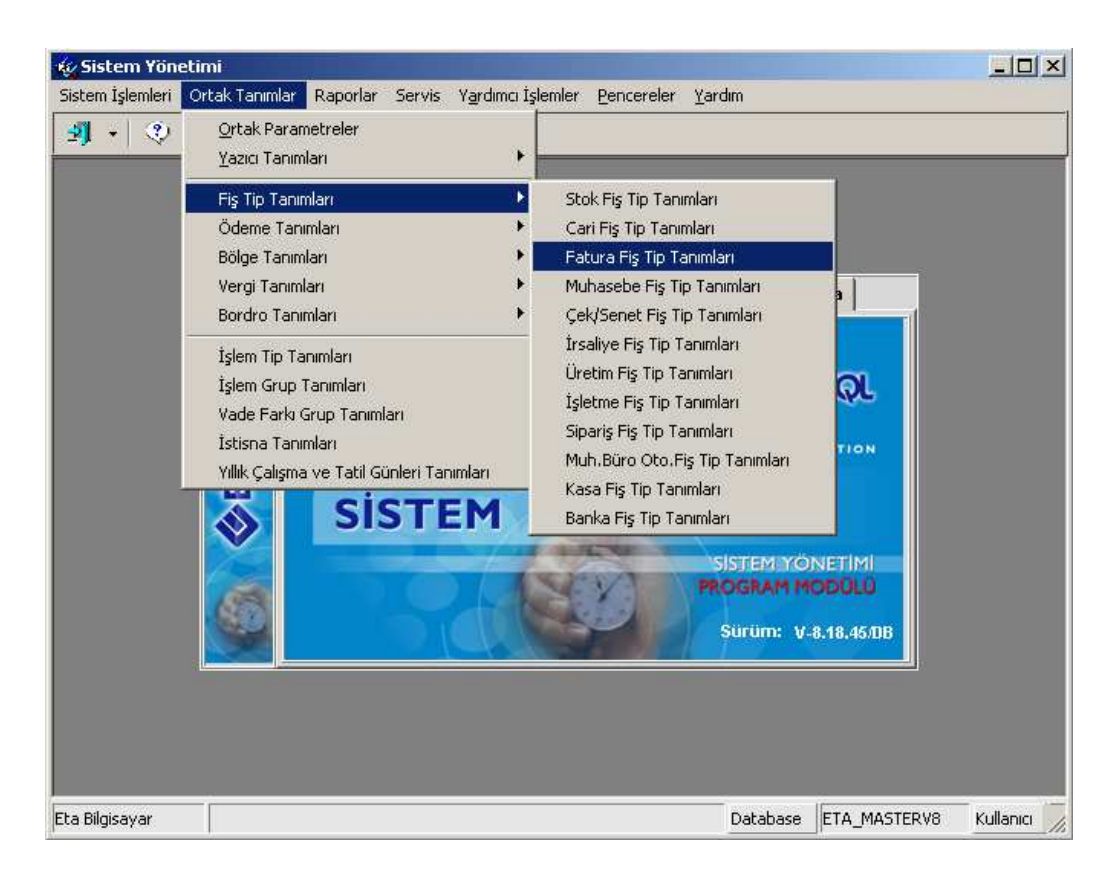

Ekran 1 : Fatura Fiş Tip Tanımları Ekranı

Ekran 2'deki gibi kullanılmayan herhangi bir fatura tipi Müstahsil Alımları Faturası olarak değiştirilir.

| 🎪 Fatura Fiş Tip Tanımlamaları |                                 |                               |                |              |               |     |              |                         | _            |                         |
|--------------------------------|---------------------------------|-------------------------------|----------------|--------------|---------------|-----|--------------|-------------------------|--------------|-------------------------|
| NO                             | FİŞ TİP KODU                    | FİŞ TİP AÇIKLAMASI            | KAYIT ÖNCELİĞİ | İADE İŞLEM   | İŞLEM TİPİ    | STO | CARÌ         | MUHASE                  | KASA         | BANKA                   |
|                                | 1 ALIM                          | ALIM FATURASI                 | 1              | ×            | l-Alış/Giriş  | V   | V            | V                       | $\checkmark$ | V                       |
|                                | 2 ALIM İADB                     | ALIM İADE FATURASI            | 1              | $\checkmark$ | 2-Satış/Çıkış | V   | $\checkmark$ | $\checkmark$            | $\checkmark$ | $\checkmark$            |
|                                | 3 SATIŞ                         | YURT İÇİ SATIŞ FATURASI       | 1              | ×            | 2-Satış/Çıkış | V   | $\checkmark$ | V                       | $\checkmark$ | V                       |
|                                | 4 SATIŞ İADE                    | YURT İÇİ SATIŞ İADE FATURASI  | 1              | $\checkmark$ | l-Alış/Giriş  | V   | $\checkmark$ | $\checkmark$            | $\checkmark$ | $\overline{\mathbf{A}}$ |
| •                              | 5 MÜSTAHSIL                     | MUSTAHSİL ALIM FATURASI       | 1              | <b>X</b> <   | 1-Alış/Giriş  | V   | $\checkmark$ | V                       | $\checkmark$ | V                       |
|                                | 6 YURT DIŞI SATIŞ İADE          | YURT DIŞI SATIŞ İADE FATURASI | 1              | $\checkmark$ | l-Alış/Giriş  | V   | $\checkmark$ | $\checkmark$            | $\checkmark$ | $\overline{\mathbf{A}}$ |
|                                | 7 ÜRETİME ÇIKIŞ                 | ÜRETİME ÇIKIŞ FATURASI        | 1              | ×            | 2-Satış/Çıkış | V   | ×            | V                       | ×            | ×                       |
|                                | 8 ÜRETİMDEN GELİŞ               | ÜRETİMDEN GELİŞ FATURASI      | 1              | ×            | l-Alış/Giriş  | V   | $\mathbf{X}$ | $\checkmark$            | $\mathbf{X}$ | ×                       |
|                                | 9 GIDER                         | GİDER FATURASI                | 1              | ×            | l-Alış/Giriş  | X   | $\checkmark$ | V                       | $\checkmark$ | ×                       |
|                                | IO GELÍR                        | GELÎR FATURASI                | 1              | ×            | 2-Satış/Çıkış | X   | $\checkmark$ | $\overline{\mathbf{A}}$ | $\checkmark$ | ×                       |
|                                |                                 |                               |                |              |               |     |              |                         |              |                         |
| E                              | ESC->Çıkış F1->Yardım F2->Kayıt |                               |                |              |               |     |              |                         |              |                         |

Ekran 2 : Fatura Fiş Tip Tanımları Ekranı

# MÜSTAHSİL ALIMLARI İÇİN CARİ KART TANIMI

#### Ana Sayfa

- Cari Kodu, Unvan ve Adres Bilgileri girilir.
- Kullanılmayan herhangi bir özel kod Müstahsil müşteri olduğu belirtilir.

#### **Ek Bilgiler**

 "Kesilecek Bağkur Oranı" Ek Bilgiler / Ödeme bilgileri bölümündeki İskonto Oranına 1 yazılır (Bağkur Mal toplamının % 1'i olduğu için) Bağkur kesintisi aşağıdaki maddelere göre uygulanır.

Müstahsil makbuzunda dikkat edilmesi gereken Bağkur kesintisinin yapılıp yapılmayacağıdır.

- a- Satıcı Bağkur ödemesini düzenli yapıyor ve Bağkur'a borcu yoksa (Borcu yok belgesi isteniyor).Bağkur kesintisi yapılmaz ve iskonto oranı boş bırakılır.
- b- Herhangi bir kurumdan emekli veya yaş sınırı üzerinde ise Bağkur kesintisi yapılmaz ve iskonto oranı boş bırakılır
- c- Bağkurlu ve Bağkura borcu var ise Bağkur kesintisi yapılır ve İskonto oranına (1) yazılır.
- d- Satıcı Bağkur, SGK, emekli ya da yaş sınırında değilse Bağkur kesintisi yapılır ve İskonto oranına (1) yazılır

Teşvik alınıyorsa Açıklama 1, 2, 3, 4 ve Banka Hesap No sahaları, İl ve İlçe Tarım müdürlüğüne Teşvik listesi verilecekse doldurulur aksi takdirde doldurulmaya gerek yoktur.

Süt Müstahsilleri için sütte teşvik varsa doldurulması zorunlu sahalar şunlardır :

- "Çiftçi Belgesi Tarihi" Ek Bilgilerdeki "Açıklama-1" Alanına
- "Çiftçi Belgesi No" Ek Bilgilerdeki "Açıklama-2" Alanına
- "Hayvan Sayısı" Ek Bilgilerdeki "Açıklama-3" Alanına
- "Teşvik Oranı" Ek Bilgilerdeki "Açıklama-4" Alanına

#### Bağlantılar

• "Banka Hesap No" Karttaki "Banka Hesap Bilgileri" Gridindeki "Hesap Kodu" Alanına

#### **KİMLİK BİLGİLERİ**

- "Baba Adı" Kimlik bilgileri bölümünde Baba Adı alanına
- "Doğum Yeri" Kimlik bilgileri bölümünde Doğum Yeri alanına
- "Doğum Tarihi" Kimlik bilgileri bölümünde Doğum Tarihi alanına
- "TC Kimlik No" Kimlik bilgileri bölümünde TC Kimlik no alanına
- "Bağkur No" Kimlik bilgileri bölümünde "Bağkur No" Alanına

### MÜSTAHSİL MAKBUZU KAYDI İÇİN FATURA II MODÜLÜNDE YAPILMASI GEREKEN İŞLEMLER

Fatura II modülü Ekran 3'teki Servis / Sabit Tanımlar / İndirim Masraf Saha Başlıkları / Genel İndirim Saha Başlıklarına girilir.

| 🏹 Fatura II [ MUSTAHSİL DENEMESİ ]               |                                  |                                                                                            |                                                    |                                                          |
|--------------------------------------------------|----------------------------------|--------------------------------------------------------------------------------------------|----------------------------------------------------|----------------------------------------------------------|
| Kart Tanımları Dövizli Raporlar <u>S</u> ervis Y | ardımcı İşlemler <u>P</u> enci   | ereler <u>Y</u> ardım                                                                      |                                                    |                                                          |
| 劉 •   왕 •   峰 •   [ <u>Sabit</u>                 | Tanımlar 🕨 Diza<br>Başlı<br>Özel | yn Dosyaları<br>k Tanımları<br>Kod Tanımları                                               | )<br>)<br>)                                        |                                                          |
|                                                  | İndir                            | im/Masraf Saha Başlıkları                                                                  | •                                                  | Kalem İnd.(oran) Saha Başlıkları                         |
| Kart Tanın                                       | nları Döviz Satıd                | :I/Plasiyer Pozisyon Tanımlar                                                              | ( ) 🕑                                              | Genel İndirim Saha Başlıkları                            |
|                                                  | ayar San, Tic, Ltd, Şti          | (C) 2010 Tüm hakları sa<br>(C) 2010 Tüm hakları sa<br>Windows dat<br>FATURA<br>PROG<br>Sür | aklıdır<br>Væ<br>ABASE<br>EK İŞL<br>RAM H<br>um: V | Genel Masraf Saha Başlıkları<br>KDV Altı Saha Başlıkları |
| Eta Bilgisayar                                   |                                  | Şirl                                                                                       | ket                                                | MUSTAHSIL8-2010 Kullanıcı                                |

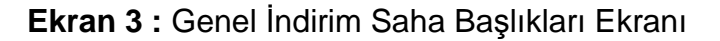

Muhtelif İlave / İskonto Başlık Tanımları Ekran 4'teki gibi tanımlanır.

Saha Başlık-1 : Bağkur Yazılır. Diğer Sahalar Boş Bırakılır. (Kesinlikle Saha Başlık 1 Bağkur Olmalıdır.)

- Saha Başlık-2 : Stopaj Yazılır
- İşlem Formüle : FISF38 /100\*2 (FISF38 = Fiş Mal/Hizmet Toplamı)
- İşlem Koşula : **FISG00==5 (5 =** Fiş Tip No, hangi Fatura Fiş Tipi için uygulanacak ise o Fatura Fiş Tipinin Numarası Yazılır.)

| 🔀 Muhtelif İla                     | a Muhtelif İlave/İskonto Başlık Tanımları |     |    |               |            |      |                       |         |         |         |
|------------------------------------|-------------------------------------------|-----|----|---------------|------------|------|-----------------------|---------|---------|---------|
| Konu Genel İndirim Saha Başlıkları |                                           |     |    |               | ]          |      |                       |         |         |         |
| SIRA NO                            | SAHA BAŞLIK A                             | ТUТ | ÖN | İŞLEM FORMÜLÜ | İŞLEM KOŞL | ORAN | YANSITMA ŞEKLİ        | DÖVİZ ' | DÖVİZ I | DÖVİZ 1 |
| 1                                  | BAGKUR                                    |     |    |               |            |      | 2-Muh.Hesabini Kullan |         |         |         |
| 2                                  | STOPAJ                                    |     |    | FISF38/100*2  | FISG00==5  |      | 2-Muh.Hesabini Kullan |         |         |         |
| 3                                  | Genel İndirim                             |     |    |               |            |      | 2-Muh.Hesabini Kullan |         |         |         |
| 4                                  | Genel İndirim                             |     |    |               |            |      | 2-Muh.Hesabini Kullan |         |         |         |
| 5                                  | Genel İndirim                             |     |    |               |            |      | 2-Muh.Hesabini Kullan |         |         |         |

Ekran 4 : Muhtelif İlave / İskonto Başlık Tanımları ekranı

## MÜSTAHSİL MAKBUZU GİRİŞİ

Fatura Modülünün Servis / Sabit Tanımlar / Fiş Tip Tanımlamaları'na girilir ve kayıt edilir.

Müstahsil Kesintilerinin (Bağkur, Stopaj vb.) otomatik uygulanabilmesi için her kullanıcının Fatura Modülünün Servis / Sabit Tanımlar / Parametrelerdeki **Otomatik Formül Uygula** parametresi işaretlenir ve Müstahsilde KDV olmadığı için Ekran 5'te görüldüğü gibi **KDV Kısım no** kaldırılır.

| 💯 Fatura Kullanıcı Parametreleri                                                                        |              |
|----------------------------------------------------------------------------------------------------|--------------|
| Ön Değer Kontrolleri Ön Değerler Fiş Kolon Tanımları                                                    |              |
| On Değerler/Kontroller     On Değerler/Kontroller                                                       |              |
| KDV Kisim No 0 📕 Otomatik Formül Uygula 🔽                                                               |              |
| Alış Fiş Evrak Kontrolü 🛛 1 - İzin Ver 💽 📄 İptal Faturaya Girildiğinde Uyarı Yap 🗖                      |              |
| Alış Fiş Evrak Kontrol Şekli 0 - Genel (Yeni Fiş) 🔽 Tanımsız Satıcı K.Kontrolü 1 - İzin Ver (Kod Dolu/  | 'Boş İse) 💌  |
| Satış Fiş Evrak Kontrolü 🛛 0 - İzin Verme 💌 🛛 Nakli Yekun Evrak No Taşı 🛛 - Taşıma                      | •            |
| Satış Fiş Evrak Kontrol Şekli 🛛 - Genel (Yeni Fiş) 💽 🛛 Nakli Yekun Evrak Taş. Tip 🖓 - Bütün Evrak Numar | ralarını 💌   |
| Ödeme Planı Girişi 0 - İzin Verme 💽 Konumlanılacak Bölüm 2 - Üst Başlık (Cari Kod                       | lu) 💽        |
| Tahsilat Girişi 0 - İzin Verme 💽 Fiş Tipi Kullanım Şekli 0 - Fiş Tipi Seçim Ekrar                       | n Gelmesin 💌 |
| Satır Tipi 1-Stok Kartı 💽 Eski Fiş Arama Dönemi 1 - Çalışılan Dönem                                     | <b>_</b>     |
| Fiş Tipi 0 🎽 Muhasebe Kaydı 3 - Genel Parametreye                                                       | Bağlı 🔽      |
|                                                                                                    | ]            |
|                                                                                                    |              |
|                                                                                                    |              |
|                                                                                                    |              |
|                                                                                                    |              |
|                                                                                                    |              |
|                                                                                                    |              |
| ESC->Çıkış F1->Yardım F2->Kaydet                                                                        |              |

Ekran 5 : Fatura Kullanıcı Parametreleri Ekranı

## MÜSTAHSİL MAKBUZU DÜZENLEMESİ

Ekran 6'da görüldüğü gibi Fatura / Yeni Fatura / Müstahsil Alım Faturasına girilir.

| Fis Tip No                                                                                       | Fis Tip Kodu          | Fis Tip Acıklaması           | Dizavn Dosva Adı | Muhasebe Grup KeSt |  |  |  |
|--------------------------------------------------------------------------------------------------|-----------------------|------------------------------|------------------|--------------------|--|--|--|
| 1                                                                                                | ALIM                  | ALIM FATURASI                | fat_fatural.edf  | FATMUHGRP          |  |  |  |
| 2                                                                                                | ALIM ÍADE             | ALIM İADE FATURASI           | fat_fatural.edf  | FATMUHGRP          |  |  |  |
| 3                                                                                                | SATIŞ                 | YURT İÇİ SATIŞ FATURASI      | fat_fatural.edf  | FATMUHGRP          |  |  |  |
| 4                                                                                                | SATIŞ İADE            | YURT İÇİ SATIŞ İADE FATURASI | fat_fatural.edf  | FATMUHGRP          |  |  |  |
| 5                                                                                                | MUSTAHSIL             | MUSTAHSIL                    | fat_mustahsil.ed | FATMUSTAHSIL       |  |  |  |
| 6                                                                                                | TEVKİFAT              | TEVKİFATLI ALIŞ              | fat_fatural.edf  | FATMUHGRP          |  |  |  |
| 7                                                                                                | ÜR <b>ETİME</b> ÇIKIŞ | ÜRETİME ÇIKIŞ FATURASI       | fat_fatural.edf  | FATMUHGRP          |  |  |  |
| 8                                                                                                | ÜRETİMDEN GELİŞ       | ÜRETİMDEN GELİŞ FATURASI     | fat_fatural.edf  | FATMUHGRP          |  |  |  |
| 9                                                                                                | GÍDER                 | GİDER FATURASI               | fat_fatural.edf  | FATMUHGRP          |  |  |  |
| 10                                                                                               | GELİR                 | GELİR FATURASI               | fat_fatural.edf  | FATMUHGRP          |  |  |  |
|                                                                                                  |                       |                              |                  |                    |  |  |  |
| Inclam Sira: 10 - 5     Istenen Sira Savisi: Tüm Siralar     Son Güncelleme: 05.04.2010 16:46:49 |                       |                              |                  |                    |  |  |  |

Ekran 6 : Fatura Fiş Tip Seçim Ekranı

Aşağıdaki özellikleri taşıyan satıcıdan süt alım müstahsil makbuzu örneğini görelim :

-Satıcı Bağkur ödemesini düzenli yapıyor ve Bağkur'a borcu yoksa (Borcu yok belgesi isteniyor). Bağkur kesintisi yapılmayacağından iskonto oranı boş bırakılır.

-Herhangi bir kurumdan emekli veya yaş sınırı üzerinde ise Bağkur kesilmez iskonto oranı boş bırakılır ve Ekran 7'de görüldüğü gibi Bağkur kesintisi yapılmadan müstahsil alım makbuzu girişi yapılır. Sadece STOPAJ kesintisi uygulanır. Mal toplamından % 2 kesinti sağlanır.

| 🗱 Fatura 🛙 MUSTAHSİL DENEMESİ 🕽 - [5-MUSTAHSİL { Ref.No:0 } ]      |                                                                                                    |                      |                   |                  |  |  |  |  |  |
|--------------------------------------------------------------------|----------------------------------------------------------------------------------------------------|----------------------|-------------------|------------------|--|--|--|--|--|
| 💭 Fatura Raporlar Servis Yardımci İşlemler Pencereler Yardım 📃 🗗 🗙 |                                                                                                    |                      |                   |                  |  |  |  |  |  |
| 🗐 • 🔍 • 🔮 • 🗏                                                      |                                                                                                    |                      |                   |                  |  |  |  |  |  |
| SC->Çıkış F1->Yardım F2-:                                          | ⊗         Q         Image: Signal state state st |                      |                   |                  |  |  |  |  |  |
| <br>Dö∨iz Değerleri                                                |                                                                                                    | Düzenleme            |                   | Bağlantılar      |  |  |  |  |  |
| Fiş Bilgileri 🔰 Ek Bilgile                                         | er 📔 Adres Bilgileri                                                                                                    | İndirimler           | Masraflar Verg    | giler Toplamlar  |  |  |  |  |  |
| -Kalem İndirimleri                                                 | Gene                                                                                                    | l İndirimler         |                   |                  |  |  |  |  |  |
| BAŞLIK TUTAR                                                       | NET TUTAR                                                                                                    | BASLIK TUTAR ORAN MA | TRAH DÖ DÖ FORMÜI | L KOŞUL 🔼        |  |  |  |  |  |
| 1 Kal. İnd. 1 (%) 0.0                                              | 00 0.00 <u>1</u> B                                                                                                    | AGKUR                |                   |                  |  |  |  |  |  |
| 2 Kal. Ind. 2 (%) 0.0                                              | 00 0.00 2 8                                                                                                    | TOPAJ 11.00          | 11.00 FISF38      | /100*2 FISG00==5 |  |  |  |  |  |
| 3 Kal. Ind. 3 (%) 0.0                                              | 00 0.00 <mark>3</mark> G                                                                                                    | enel İ               |                   |                  |  |  |  |  |  |
|                                                                    | 4 G                                                                                                    | enel İ ,             |                   | F                |  |  |  |  |  |
| 🔣 <b>STOK KODI</b> STOK CINSI                                      | STOK BİRİMMİKTAR                                                                                                    | FİYAT FİYAT          | TUTAR             | <u> </u>         |  |  |  |  |  |
| 1 S SÜT                                                            | KİL0 1 (                                                                                                    | 00.0001 0.55         | 550.00            |                  |  |  |  |  |  |
| 2                                                                  |                                                                                                    |                      |                   |                  |  |  |  |  |  |
| 3                                                                  |                                                                                                    |                      |                   | -                |  |  |  |  |  |
| Cari Stok                                                          |                                                                                                    |                      | Fiş Toplamı       |                  |  |  |  |  |  |
|                                                                    | CIDEN                                                                                                    | CTICAN               |                   | TUTAR            |  |  |  |  |  |
|                                                                    | GIREN                                                                                                    | ÇIKAN                | Mal Toplamı       | 550.00           |  |  |  |  |  |
|                                                                    |                                                                                                    |                      | İndirim Top.      | 11.00            |  |  |  |  |  |
|                                                                    |                                                                                                    |                      | Masraf Top.       | 0.00             |  |  |  |  |  |
|                                                                    |                                                                                                    |                      | KDV               | 0.00             |  |  |  |  |  |
| •                                                                  |                                                                                                    |                      | Genel Top.        | 539.00           |  |  |  |  |  |

Ekran 7 : Müstahsil Faturası Giriş Ekranı

Aşağıdaki özellikleri taşıyan satıcıdan süt alım müstahsil makbuzu örneğini görelim :

-Bağkur'a borcu var ise Bağkur kesilir. İskonto oranı (1) 'i Cari kart İskonto oranından alır. -Satıcı Bağkur'a ve SGK'ya borçlu değil ve yaş sınırında da değilse Bağkur kesilir. İskonto oranı (1) 'i Cari kart İskonto oranından alır. Ekran 8'de görüldüğü gibi Bağkur kesintisi yapılan müstahsil alım makbuzu girişi yapılır. Bağkur için % 1 ve STOPAJ için % 2 kesilir. Kesintiler Mal toplamından alınır.

| The same Employed Developed 1 Francisco (D. C. 1990)                                                                                                    |       |  |  |  |  |  |  |
|----------------------------------------------------------------------------------------------------|-------|--|--|--|--|--|--|
|                                                                                                    |       |  |  |  |  |  |  |
| A Taking Cabolian Sauta Internation Cardina                                                                                                    |       |  |  |  |  |  |  |
|                                                                                                    |       |  |  |  |  |  |  |
| ⊗         ♥         Image: SC->Çikiş         F1->Yardım         F2->Kayıt         F3->Iptal         F4->Yazdır         F7->FatLis.         F8->Detay         F11->Önceki         F12->So | nraki |  |  |  |  |  |  |
| Döviz Değerleri Düzenleme Bağlantılar                                                                                                    |       |  |  |  |  |  |  |
| Fis Bilgileri Ek Bilgiler Adres Bilgileri İndirimler Masraflar Vergiler Toplamla                                                                                                    | r     |  |  |  |  |  |  |
| Kalem İndirimleri  Genel İndirimler                                                                                                    |       |  |  |  |  |  |  |
| BAŞLIK TUTAR NET TUTAR BAŞLIK TUTAR ORAN MATRAH DÖ <sup>V</sup> DÖ <sup>V</sup> FORMÜL KOŞUL                                                                                             |       |  |  |  |  |  |  |
| 1 Kal. Ind. 1 (%) 0.00 0.00 1 BAGKUR 5.50 1                                                                                                    |       |  |  |  |  |  |  |
| 2 Kal.Ind.2 (%) 0.00 0.00 2 STOPAJ 11.00 11.00 FISF38/100*2 FISG00==5                                                                                                    |       |  |  |  |  |  |  |
| 3 Kal. Ind. 3 (%) 0.00 0.00 3 Genel I                                                                                                    |       |  |  |  |  |  |  |
| 4 Genel Ì .<br>✓                                                                                                    | · Č   |  |  |  |  |  |  |
| 🔣 STOK KODU STOK CINSI STOK BIRIMMIKTAR FIYAT FIYAT TUTAR                                                                                                    |       |  |  |  |  |  |  |
| 1 S SÜT 1 000.000 1 0.55 550.00                                                                                                    |       |  |  |  |  |  |  |
|                                                                                                    |       |  |  |  |  |  |  |
| 3                                                                                                    | -     |  |  |  |  |  |  |
| Fis Toplam                                                                                                    |       |  |  |  |  |  |  |
|                                                                                                    |       |  |  |  |  |  |  |
| S/SUT GIREN GIRAN BA Mal Toplam 550.                                                                                                    | 00    |  |  |  |  |  |  |
| Indirim Top. 16.                                                                                                    | 50    |  |  |  |  |  |  |
| Masraf Top. 0.                                                                                                    | 00    |  |  |  |  |  |  |
| KDW 0.                                                                                                    | 00    |  |  |  |  |  |  |
| Genel Top. 533.                                                                                                    | 50    |  |  |  |  |  |  |

Ekran 8 : Müstahsil Faturası Giriş Ekranı

Bu işlemlerden sonra Girilmiş olan müstahsil makbuzları ile ilgili raporlar

- Fatura / Raporlar / Müstahsil Makbuz Raporları / Müstahsil Alımları Listesinden müstahsil alım listesini

- Fatura / Raporlar / Müstahsil Makbuz Raporları / Tevkifat Bildiriminden de Bağkur kesintisi yapılanların listesini almak için F8 parametrelerden fiş tipi müstahsil olan seçilip Ekran 9'daki gibi kaydedilir.

| 🔀 Yardımcı Parametreler                                                                                                    |                                                                      |                                                    |
|----------------------------------------------------------------------------------------------------|----------------------------------------------------------------------|----------------------------------------------------|
| Fiş Tipi     01 - ALIM     02 - ALIM İADE     03 - SATIŞ     04 - SATIŞ     04 - SATIŞ İADE     05 - MUSTAHSİL     06 - TEVKİFAT     07 - ÜPETİME CIVIS | Alış/Satış<br>✓ 01 - Alış<br>✓ 02 - Satış                            | Tevkifat<br>♥ 01 - Normal<br>♥ 02 - KDV Tevkifatlı |
| 09 - GRETIME GRIS<br>09 - GIDER<br>10 - GELIR                                                                                                    | Kaynak Program<br>Ø 03 - Fatura<br>Ø 06 - İrsaliye<br>Ø 17 - Sipariş | ⊢ Açık/Kapalı<br>♥ 01 - Açık<br>♥ 02 - Kapalı      |
| Muhasebe<br>Ø 01 - Muhasebeleşen<br>Ø 02 - Muhasebeleşmeyen                                                                                             | Basım<br>♥ 01 - Basılmayan<br>♥ 02 - Basılan                         | Normal/İptal                                       |
| ESC->Çıkış F1->Yardım F2                                                                                                    | 2->Tamam                                                             |                                                    |

Ekran 9 : F8-Parametreler Ekranı

Listeleme aralıklarında hangi ayın raporu alınacaksa tarih kıstası Ekran 10'daki gibi belirtilir.

| 🖀 Fatura [ MUSTAHSİL DENEMESİ ] - [BAĞ-KUR Çiftçi Primleri Tevkifat Bildirim Listesi] |                                            |               |            |               |  |  |  |  |  |
|---------------------------------------------------------------------------------------|--------------------------------------------|---------------|------------|---------------|--|--|--|--|--|
| Fatura Raporlar Servis Yardimci Işlemler Pencereler Yardım                            |                                            |               |            |               |  |  |  |  |  |
| 3 - 2 - 8                                                                             | 9 T V T B T D B 9                          |               |            |               |  |  |  |  |  |
| Listeleme Aralıkları                                                                  | Listeleme Aralıkları Muhtelif Parametreler |               |            |               |  |  |  |  |  |
| 1.DEĞER                                                                               |                                            | 2.DEĞER       |            |               |  |  |  |  |  |
| Cari Kodu                                                                             |                                            | Cari Kodu     |            | E3C-/ÇİKİŞ    |  |  |  |  |  |
| Ünvanı                                                                                | <u> </u>                                   | Ünvanı        |            | 2 I           |  |  |  |  |  |
| Özel Kod 1                                                                            |                                            | Özel Kod 1    | <u>.</u>   | F1->Yardım    |  |  |  |  |  |
| Özel Kod 2                                                                            |                                            | Özel Kod 2    | <u></u>    |               |  |  |  |  |  |
| Özel Kod 3                                                                            |                                            | Özel Kod 3    | <u></u>    | F2->Görüntüle |  |  |  |  |  |
| Özel Kod 4                                                                            |                                            | Özel Kod 4    | <u>.</u>   |               |  |  |  |  |  |
| Özel Kod 5                                                                            |                                            | Özel Kod 5    | <u>_</u>   | F3->Saha Boy. |  |  |  |  |  |
| -1.DEĞER                                                                              |                                            | 2.DEĞER       |            | - A           |  |  |  |  |  |
| Tarih                                                                                 | 01/04/2010                                 | Tarih         | 30/04/2010 | F4->Yazdır    |  |  |  |  |  |
| Fatura No                                                                             |                                            | Fatura No     |            |               |  |  |  |  |  |
| Fatura Vadesi                                                                         |                                            | Fatura Vadesi |            | sF4->Seç.Yaz. |  |  |  |  |  |
| Fiş Ö.K.1                                                                             |                                            | Fiş Ö.K.1     |            |               |  |  |  |  |  |
| Fiş Ö.K.2                                                                             |                                            | Fiş Ö.K.2     |            | ×             |  |  |  |  |  |
| Fiş Ö.K.3                                                                             | <u>*</u>                                   | Fiş Ö.K.3     | <u>.</u>   |               |  |  |  |  |  |
| Genel Toplam                                                                          |                                            | Genel Toplam  |            |               |  |  |  |  |  |
|                                                                                       |                                            |               |            | F8->Paramet.  |  |  |  |  |  |

Ekran 10 : Bağkur Çiftçi Primleri Tevkifat Bildirim Listesi Ekranı

Muhtelif Parametreler sekmesine girilir ve Ekran 11'deki gibi Tevkifat Sorumlusuna İlişkin Bilgiler doldurularak rapor alınır.

| 🏹 Fatura [ MUSTAHSİL DENE                | MESİ ] - [BAĞ-KUR Çiftçi Primler                   | 'i Tevkifat Bildirim Listesi] | _ 🗆 ×         |
|------------------------------------------|----------------------------------------------------|-------------------------------|---------------|
| 🐖 Fatura <u>R</u> aporlar <u>S</u> ervis | Yardımcı İşlemler <u>P</u> encereler <u>Y</u> ardı | m                             | _ 8 ×         |
| 🗐 • 🔍 • 😫 • 🗌                            |                                                    |                               |               |
| Listeleme Aralıkları Muhtel              | if Parametreler                                    |                               |               |
| Calismis Kartlar                         |                                                    |                               | ESC->Çıkış    |
| Çalışmamış Kartlar                       |                                                    |                               | ?             |
| Kesinti Yapılanlar                       |                                                    |                               | F1->Yardım    |
| Kesinti Yapılmayanlar                    |                                                    |                               |               |
| – Tevkifat Sorumlusuna İlişkin B         | Bilgiler                                           |                               | F2->Görüntüle |
| Adı Soyadı (Ünvanı)                      | DAYILAR UN A.Ş.                                    |                               | + +           |
| Vergi Dairesi                            | MERAM                                              |                               | F3->Saha Boy. |
| Sicil No                                 | 12345678901                                        |                               |               |
| Adresi ve Telefon No                     | ANKARA YOLU 25.KM SELÇUKL                          | U KONYA 233 00 00             | F4->Yazdır    |
| Bildirimin İlgili<br>Bulunduğu Ay-Yıl    | NİSAN 2010                                         |                               |               |
| 🗖 Siralama 🚽                             |                                                    |                               | sF4->Seç.Yaz. |
| SAHA ADI SI                              | IR.ŞEKLİ                                           |                               | F5->Excel     |
| 3                                        |                                                    |                               | F8->Paramet.  |
|                                          |                                                    |                               | TO-PParamet.  |

Ekran 11 : Bağkur Çiftçi Primleri Tevkifat Bildirim Listesi Ekranı

Süt TEŞVİK uygulaması var ise ;

- Fatura / Raporlar / Müstahsil Makbuz Raporları / Teşvik Bildirimi raporuna girilerek Ekran 9 'daki gibi parametrelerden Müstahsil fiş tipi seçilir. Listeleme aralıklarında caride belirtilmiş olan özel kod, hangi ayın raporu alınacaksa Tarih ve Teşvik uygulanan Ekran 12'de görüldüğü gibi stok belirtilir.

NOT: Teşvik oranı Cari Kart AÇIKLAMA-4'te tanımlanır.

| 2                                                          | 🔀 Fatura [ MUSTAHSİL DENEMESİ ] - [Teşvik Bildirim Listesi] |                       |               |            |                |  |  |  |  |
|------------------------------------------------------------|-------------------------------------------------------------|-----------------------|---------------|------------|----------------|--|--|--|--|
| Tatura Raporlar Servis Yardımcı İşlemler Pencereler Yardım |                                                             |                       |               |            |                |  |  |  |  |
| <b>ジー・  ② ・  盛 ・  三 三 〇  </b>                              |                                                             |                       |               |            |                |  |  |  |  |
| L                                                          | .isteleme Aralıkları 👔                                      | Muhtelif Parametreler |               |            |                |  |  |  |  |
|                                                            | 1.DEĞER                                                     |                       | C 2.DEĞER     |            |                |  |  |  |  |
|                                                            | Cari Kodu                                                   |                       | Cari Kodu     |            | ESC->Çıkış     |  |  |  |  |
|                                                            | Ünvanı                                                      |                       | Ünvanı        |            | ?              |  |  |  |  |
|                                                            | Özel Kod 1                                                  | MUS                   | Özel Kod 1    | Mus        | F1->Yardım     |  |  |  |  |
|                                                            | Özel Kod 2                                                  | <u></u>               | Özel Kod 2    |            |                |  |  |  |  |
|                                                            | Özel Kod 3                                                  | <u></u>               | Özel Kod 3    |            | F2->Görüntüle  |  |  |  |  |
|                                                            | Özel Kod 4                                                  | <u></u>               | Özel Kod 4    |            |                |  |  |  |  |
|                                                            | Özel Kod 5                                                  | <u></u>               | Özel Kod 5    | <u></u>    | E3 >Saba Pov   |  |  |  |  |
|                                                            | -1.DEĞER-                                                   |                       | 2.DEĞER       |            | rj->salia buy. |  |  |  |  |
|                                                            | Tarih                                                       | 01/04/2010            | Tarih         | 30/04/2010 |                |  |  |  |  |
|                                                            | Fatura No                                                   |                       | Fatura No     |            | F4->Yazdır     |  |  |  |  |
|                                                            | Fatura Vadesi                                               |                       | Fatura Vadesi |            |                |  |  |  |  |
|                                                            | Fiş Ö.K.1                                                   | <u></u>               | Fiş Ö.K.1     |            | sF4->Seç.Yaz.  |  |  |  |  |
|                                                            | Fiş Ö.K.2                                                   | <u></u>               | Fiş Ö.K.2     | <u></u>    |                |  |  |  |  |
|                                                            | Fiş Ö.K.3                                                   |                       | Fiş Ö.K.3     | <u>*</u>   |                |  |  |  |  |
|                                                            | Genel Toplam                                                |                       | Genel Toplam  |            | F5->Excel      |  |  |  |  |
|                                                            | Teşvik Hesaplanacak S                                       | itok Kodu             | ]             |            |                |  |  |  |  |
|                                                            | Stok Kodu                                                   | s 📰                   |               |            | F8->Paramet.   |  |  |  |  |

Ekran 12 : Teşvik Bildirim Listesi Ekranı

Buğday alımı için düzenlenen Mustahsil ; Süt müstahsil alım işlemleriyle aynıdır. Tek fark her buğday alımında BORSADAN tescil ettirilir BORSA TESCİL evrağı ile birlikte getirilir. Müstahsil alımı sırasında Ekran 13'te görülen (B.İŞLEM NO) sahasına borsa tescil numarası yazılır. Müstahsil makbuz dökümünde ve Müstahsil alımlar listesinde BORSA Tescil No'sunun dökümde gözükmesi gerekmektedir.

| 🔀 Fatura [ MUSTAHSİL DENEMESİ                            | ] - [5-MUSTAHSİL {                | Ref.No:8 } ]       |                 |           |                      |  |  |
|----------------------------------------------------------|-----------------------------------|--------------------|-----------------|-----------|----------------------|--|--|
| 🐖 Fatura <u>R</u> aporlar <u>S</u> ervis Y <u>a</u> rdım | ıcı İşlemler – <u>P</u> encereler | <u>Y</u> ardım     |                 |           | _ 8 ×                |  |  |
| · 카 ·   왕 ·   읍 ·   믑 圖 @                                |                                   |                    |                 |           |                      |  |  |
| ESC->Çıkış F1->Yardım F2->                               | Kayıt F3->Iptal                   | Sૐ ▼<br>F4->Yazdır | F7->FatLis. F8- | Detay F1  | ◆<br>1->Önceki F12-: |  |  |
| Döviz Değerleri                                          | ĺ                                 | Düzenleme          | [               | Bağlantıl | ar                   |  |  |
| Fiş Bilgileri Ek Bilgiler                                | Adres Bilgileri                   | İndirimler         | Masraflar       | Vergiler  | Toplamlar            |  |  |
| Fat.Tarihi 07/04/2010                                    | Cari Kod                          | MUS-2              |                 |           | Kapali Fati          |  |  |
| Fatura No AE-000011                                      | Ünvanı                            | BAĞKURSUZ          |                 |           | Basildi mi?          |  |  |
| B.İşlem No 1234567                                       | İrsaliye Tarihi                   |                    |                 |           | KDV Dahil            |  |  |
| Evrak No                                                 | İrsaliye No                       |                    |                 |           | KDV Tevk             |  |  |
| Vade Tarihi                                              | IL Fat /Írs Saati                 |                    |                 |           | İptal Fatur          |  |  |
| 🔚 STOK KODU STOK CINSI                                   | STOK BIRIMMIKTAP                  | R FİYAT TİPİ FİY   | AT TUTAR        |           |                      |  |  |
| 1 B BUĞDAY                                               | KİLO 1 000.                       | 0001               | 0.45 450.0      | 0         |                      |  |  |
| 2                                                        |                                   |                    |                 |           |                      |  |  |
| 2                                                        |                                   |                    |                 |           |                      |  |  |

Ekran 13 : Müstahsil Fatura Giriş Ekranı

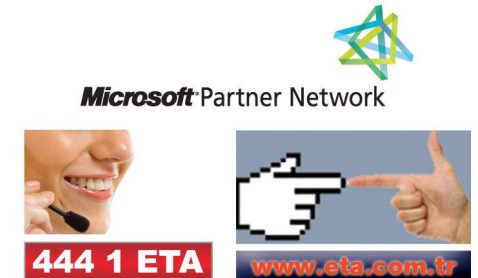